## Инструкция по первоначально настройке Программы для ЭВМ "GSM check SoC ESP32" на устройстве GSM чек

Для работы потребуется:

- 1. Прибор контроля спектра мобильной связи "GSM чек" без прошивки
- 2. Сетевой маршрутизатор с поддержкой РоЕ
- 3. ПК с установленной программой Postman
- 4. Файл прошивки (Itemonitor v1.0.3.bin)
- 5. Наклейки, размер наклейки 64х34

Общий порядок действий:

- 1. Убедиться, что ПК подключен к маршрутизатору.
- 2. Настроить маршрутизатор таким образом, чтобы любое подключаемое устройство получало заранее определенный IP адрес (в противном случае, необходимо будет получать информацию о выделенном IP адресе устройству).
- 3. Подключить маршрутизатор к сети.
- 4. Обновить прошивку на устройстве.
- 5. Задать имя устройства.
- 6. Получить тас адреса на устройстве.
- 7. Напечатать и наклеить наклейку с информацией об устройстве.

Детально описание.

Transferration in the

Шаги 1-3 пропущены, т. к. предполагают общие технические знания. Предполагается, что устройство получило IP адрес, который нам известен. Для примера используем адрес устройства: 192.168.0.73

- 1. Обновить прошивку на устройстве.
  - 1. Запустить программу Postman
  - 2. Создать новый запрос (New request)

| GET 👻 Trime success Late.                                                |                |             |
|--------------------------------------------------------------------------|----------------|-------------|
| Parama Authorization Headers (7) Body Pet-request Script<br>Overy Params | Teala Settings |             |
| REY                                                                      | VALUE          | OESCRIPTION |
| Rey                                                                      | Value          | Description |

3. Изменить метод GET на метод POST, в строке URL прописать https://192.168.0.73/intfirmware

| POST               | \$\$ • https://192.358.9.73/ntf/mware |             |        |                    |       |          |             |  |  |  |
|--------------------|---------------------------------------|-------------|--------|--------------------|-------|----------|-------------|--|--|--|
| Parama<br>Query Pa | Authorization •                       | Headers (0) | Βοαγ 🔹 | Pre-request Script | Tests | Settings |             |  |  |  |
| КE                 | Y.                                    |             |        |                    |       | WALSE    | DESCRIPTION |  |  |  |
| 10                 | 6                                     |             |        |                    |       | Value    | Description |  |  |  |

4. Перейти на вкладку Authorization и выбрать тип BasicAuth, Username задать значение «superuser», Password задать значение «initialpassword»

| POST - http:                                                                                                    | c//192.168.0.73/intfirmware          |                            |                                                                          |                                                                                  |
|----------------------------------------------------------------------------------------------------|--------------------------------------|----------------------------|--------------------------------------------------------------------------|----------------------------------------------------------------------------------|
| Parama Authorization                                                                                                    | <ul> <li>Headers (9) Body</li> </ul> | <ul> <li>Pre-re</li> </ul> | quest Script Tests Settings                                              |                                                                                  |
| Тури                                                                                                    | Basic Auth                           | ~                          | (j) Heads (u) These parameters hold sensitive data<br><u>variables</u> * | <ol> <li>To keep this data secure while working in a collaborative en</li> </ol> |
| The authorization header will be automatically generated when<br>you send the request. Learn more about <u>authorization</u> # |                                      |                            | Osemanie                                                                 | superuser .                                                                      |
|                                                                                                    |                                      |                            | Password                                                                 | initialpassword                                                                  |
|                                                                                                    |                                      |                            |                                                                          | Show Password                                                                    |

5. Перейти на вкладку Body, выбрать тип «binary», через диалог выбора файла, выбрать файл ltemonitor\_v1.0.3.bin

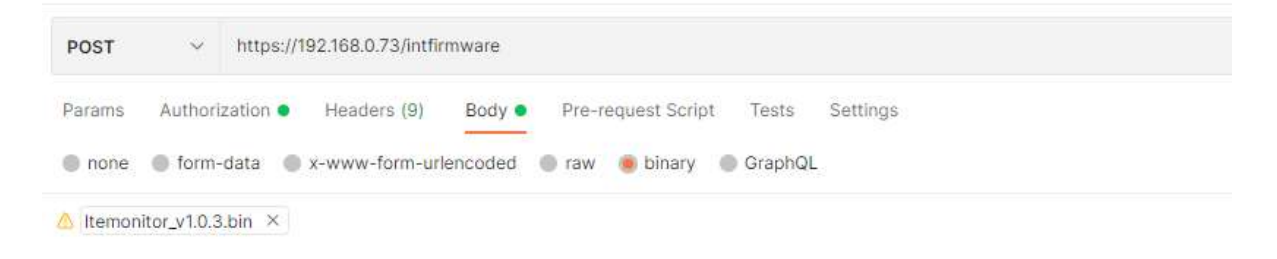

6. Для перепрошивки устройства нажмите кнопку «SEND» (выполнение запроса) В случае успешного выполнения запроса, должны получить в ответ {"result":"OK"}

| POST - Inspecting Mill / Triathouses                                                | alles -         | 8       |
|-------------------------------------------------------------------------------------|-----------------|---------|
| Fearman Authoritation & Manhee (M. Bady & Fearmann Script Team Samman               | Cookies         | 16      |
| A Terustejutijin *                                                                  |                 | 0<br>\$ |
| Refer Constant Pressent (1) Your Results (2) Your Results (20 Or Your REE & Don 10) | i Sana Responsa |         |
|                                                                                     |                 | 1       |

- 2. Задать имя устройства.
  - 1. По аналогии с предыдущим шагом, необходимо создать новый запрос, прописав в качестве URL: https://192.168.0.73/set\_devicename, указав вместо GET POST
  - 2. Во вкладке Authorization выбрать тип BasicAuth, Username задать значение «superuser», Password задать значение «initialpassword»
  - 3. Во вкладке BODY выбрать тип raw JSON и прописать передаваемые параметры {

"wifi\_ap\_devicename":"string", // имя в режиме точки доступа

"wifi\_sta\_devicename":"string", // имя в режиме подключения к существующей точки доступа

"eth\_devicename":"string" // имя для Ethernet интерфейса }

Пример:

```
{
"wifi_ap_devicename":"LTE_MONITOR",
"wifi_sta_devicename":"LM_2201011342",
"eth_devicename":"LM_2201011342"
}
```

| POST   | ~                                        | https://1   | 192.168.0.73/set_ | devicename |                    |                          |          |  |  |
|--------|------------------------------------------|-------------|-------------------|------------|--------------------|--------------------------|----------|--|--|
| Params | Autho                                    | orization 💿 | Headers (9)       | Body •     | Pre-request Script | Tests                    | Settings |  |  |
| non    | e 🌒 fori                                 | m-data 🔘    | x-www-form-ur     | encoded    | 🕽 raw 🔵 binary (   | 🕒 Gra <mark>p</mark> hQL | JSON V   |  |  |
| 1      | ¢                                        |             |                   |            |                    |                          |          |  |  |
| 2      | "wifi_ap                                 | _devicenam  | e":"LTE_MONITO    | ₹°,-       |                    |                          |          |  |  |
| 3      | 3 "wifi_sta_devicename":"LM_2201011342", |             |                   |            |                    |                          |          |  |  |
| 4      | "eth_dev                                 | /icename":" | LM_2201011342"    |            |                    |                          |          |  |  |
| 5      | 2                                        |             |                   |            |                    |                          |          |  |  |

- 4. Все готово, для выполнения запроса, после успешного выполнения запроса (кнопка SEND), в качестве успешного результата должен придти ответ {"result":"OK"}
- 3. Получить тас адреса на устройстве.
  - 1. По аналогии с предыдущим шагом, необходимо создать новый запрос, прописав в качестве URL: https://192.168.0.73/get\_mac, оставив метод GET
  - 2. Во вкладке Authorization выбрать тип BasicAuth, Username задать значение «superuser», Password задать значение «initialpassword»
  - 3. Во вкладке ВОДУ ничего изменять не требуется

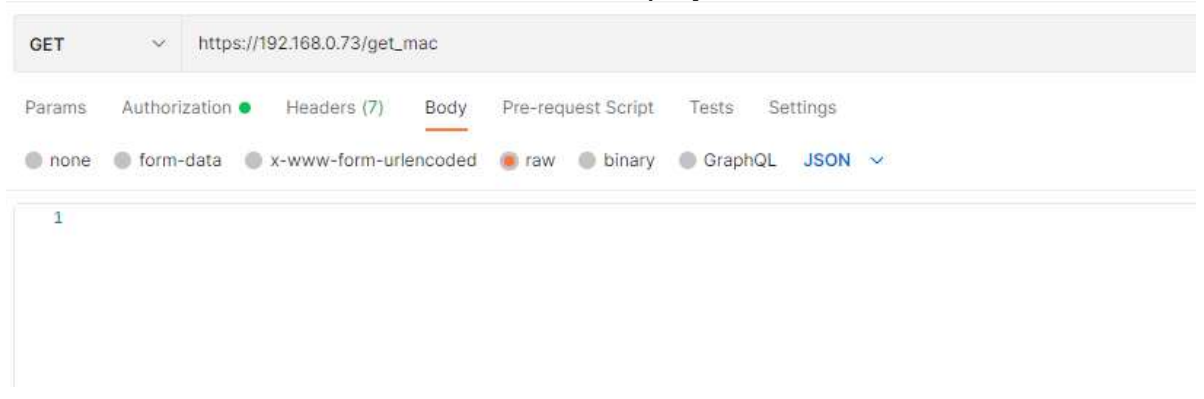

4. Необходимо выполнить запрос нажав кнопку «SEND» В результате успешного выполнения, устройство должно вернуть список тас адресов установленных на устройстве

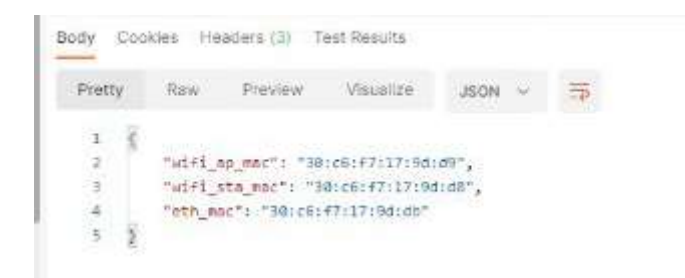

 Напечатать и наклеить наклейку с информацией об устройстве. Необходимо напечатать наклейку, содержащую следующую информацию: DEV: <наименование устройства, заданное в значении eth\_devicename> MAC HS: <значение параметра wifi\_ap\_mac> MAC WiFi: <значение параметра wifi\_sta\_mac> MAC ETH: <значение параметра eth\_mac>

Пример:

DEV: LM\_2201011342 MAC HS: 30:c6:f7:17:9d:d1 MAC WiFi: 30:c6:f7:17:9d:d0 MAC ETH: 30:c6:f7:17:9d:d3